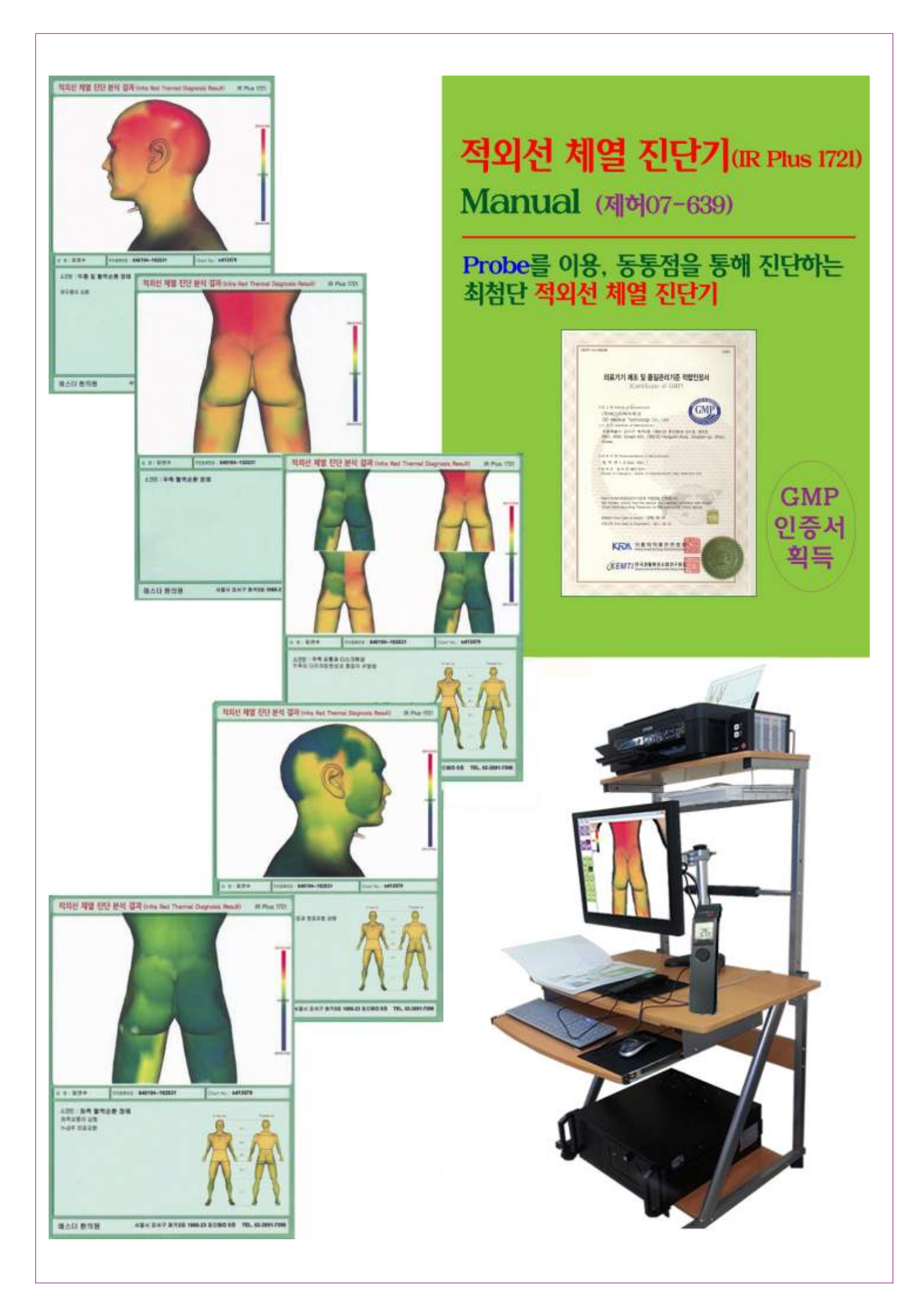

## 적외선 Probe 인식 요령

| 내 문서 SerialCom.ex.<br>바로 가기                               |                                                                                                    |  |  |  |  |
|-----------------------------------------------------------|----------------------------------------------------------------------------------------------------|--|--|--|--|
| · · · · · · · · · · · · · · · · · · ·                     |                                                                                                    |  |  |  |  |
| 개F SerialCom<br>내 네트워크                                    |                                                                                                    |  |  |  |  |
| 환경<br>환경<br>· · · · · · · · · · · · · · · · · · ·         | Clear Serial Port COM5 -                                                                                                    |  |  |  |  |
| Receive 5 characters                                      | Data Bit 8 BIT -<br>Stop Bit 1 BIT -                                                                                                    |  |  |  |  |
| 인터넷 [1212                                                 | <u>Send</u> Parity None ▼                                                                                                    |  |  |  |  |
| Here Ive                                                  | ClearClearCle |  |  |  |  |
| bubble2_tooli                                             | Clear Send HEX ▼<br>Receive HEX ▼                                                                                                    |  |  |  |  |
| Epson Printer                                             | File<br>File Open File Save                                                                                                    |  |  |  |  |
| Lim, Y.S                                                  | Quit                                                                                                    |  |  |  |  |
|                                                           |                                                                                                    |  |  |  |  |
|                                                           |                                                                                                    |  |  |  |  |
| Optris<br>Connect<br>ZIP                                  |                                                                                                    |  |  |  |  |
| 2010년 4월<br>초등2부 교정_                                      |                                                                                                    |  |  |  |  |
| 7)<br>InfraDiag.ex.<br>바로 가기                              |                                                                                                    |  |  |  |  |
| 👔 🔞 🔕 🏹 🔸 🛃 2 HAANSOFT H 🔹 🖆 메뉴얼 👹 프린터 및 팩스               | 동 (PSON Stylus Ph_ 🗿 - 코리아 메일 📧 Adobe Photosho., 📠 SerialCom 🛛 🗛 < 🖉 🖓 오후 456                                                                                                    |  |  |  |  |
| 1) Operation창에 "ComPort ch                                | nange : COM 3" 를 띄웁니다.                                                                                                    |  |  |  |  |
|                                                           |                                                                                                    |  |  |  |  |
| 2) Operation창에 " <u>BoudRate change \ 115200</u> "을 띄웁니다. |                                                                                                    |  |  |  |  |
| 3) 우측상단의 Open 버튼을 누른 후 Send창에 숫자 1212 를 입력하고              |                                                                                                    |  |  |  |  |
|                                                           |                                                                                                    |  |  |  |  |
| Send 버튼을 작동시키면 Receiv                                     | /e창에 <u>00 89 ⊾4 89 E4</u> 테이터가 실행됩니다.                                                                                                    |  |  |  |  |
| 데이더가 시해되며 이주하다이 이번 비트의 크리카이 전이가 만드는 이것과 같은                |                                                                                                    |  |  |  |  |
| 네이더/「 실행되면 주락이던의 <b>Quit</b> 미는할 클릭이어 적외선 Probe 인식기 상을    |                                                                                                    |  |  |  |  |
| 닫고 <mark>적외선체열진단기</mark> 아이콘을 실행하여 진단을 시작합니다.             |                                                                                                    |  |  |  |  |

#### 1. 진단 부위 설정 및 진단 1

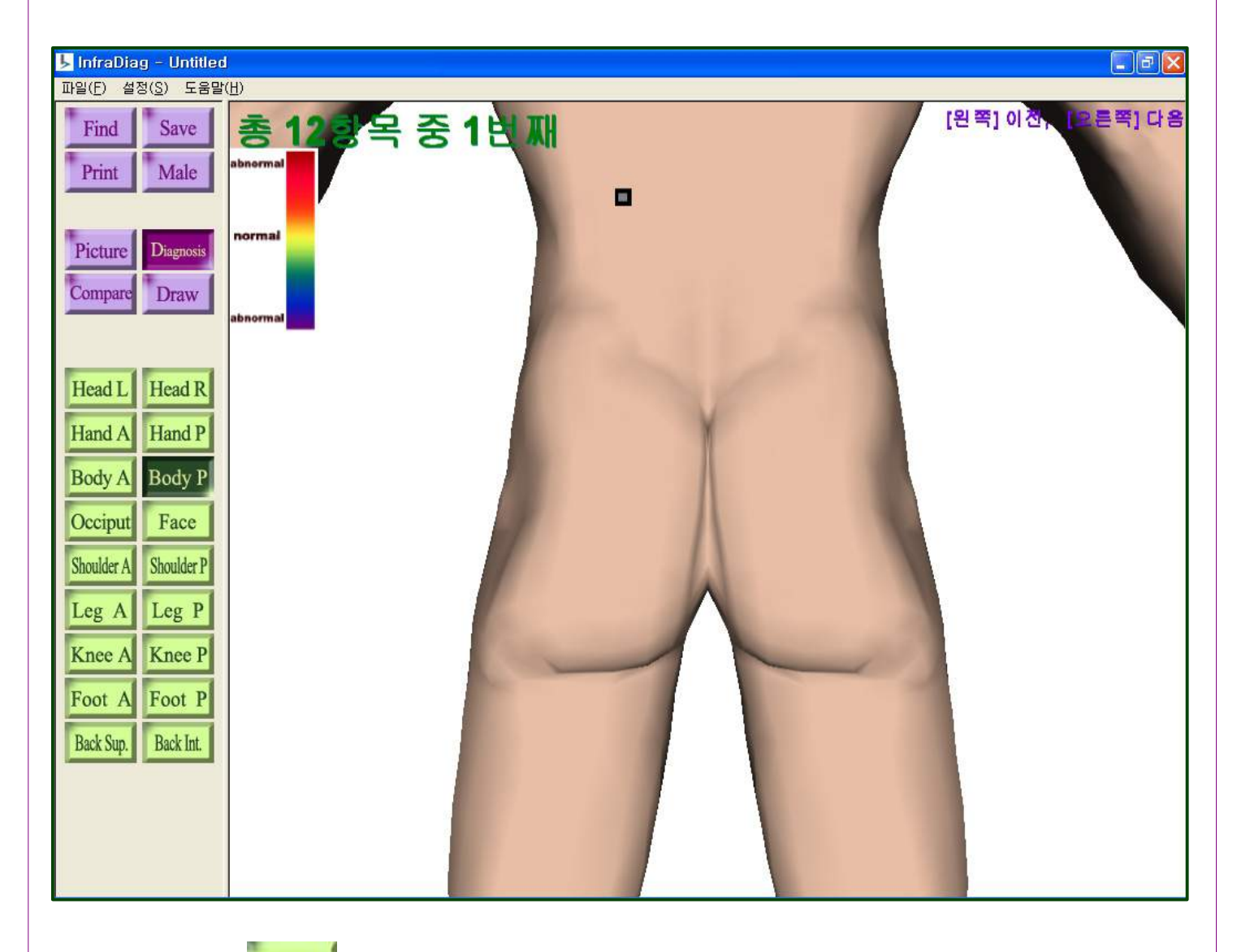

좌측 중간의 Body P 를 클릭하면 좌측면을 진단 할 준비가 됩니다.

해당부위의 포인트가 깜박거리는 경혈점과 수진자의 진단부위의 위치를 확인한 후 Probe의 포인트를 조준하여 5초간 누르고 있으면 해당부위 진단이 완료되고 자동으로 다음부위로 넘어갑니다.

(5초 이내에 다음 진단부위를 하고자 할 시에는 Space Bar를 누르면 됩니다) 해당부위의 진단이 잘못되었을 경우 마우스의 좌측버튼은 뒤로, 우측버튼은 앞으로 이동하게 되어 재진단이 가능합니다.

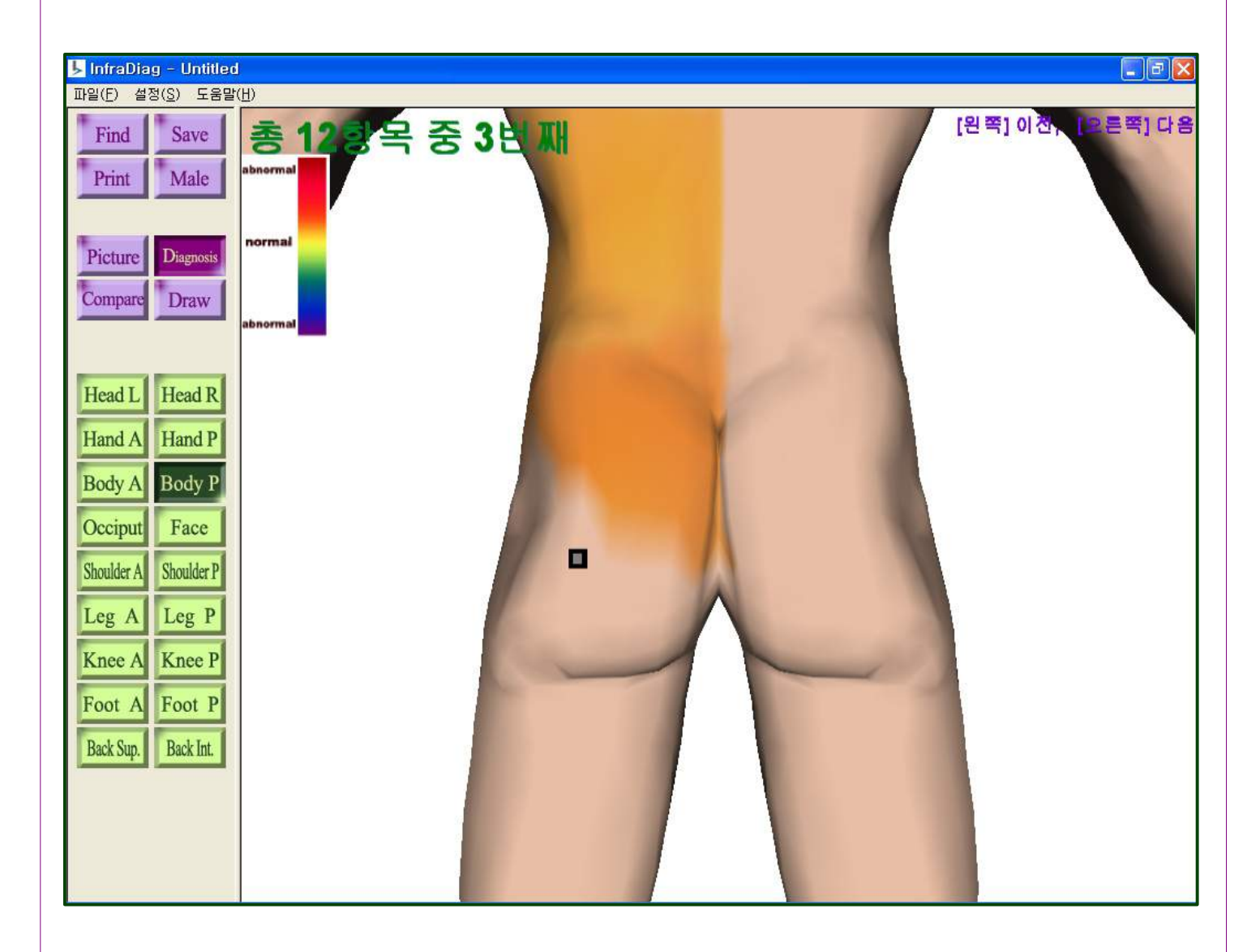

1-1. 진단 3

2번째 진단도 같은 방법으로 진단합니다.

3번째 진단 부위입니다.

해당부위의 포인트가 깜박거리는 경혈점과 수진자의 진단부위의 위치를 확인한 후

Probe의 포인트를 조준하여 5초간 누르고 있으면 해당부위 진단이 완료되고

자동으로 다음부위로 넘어갑니다.

(5초 이내에 다음 진단부위를 하고자 할 시에는 Space Bar를 누르면 됩니다)

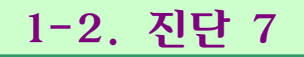

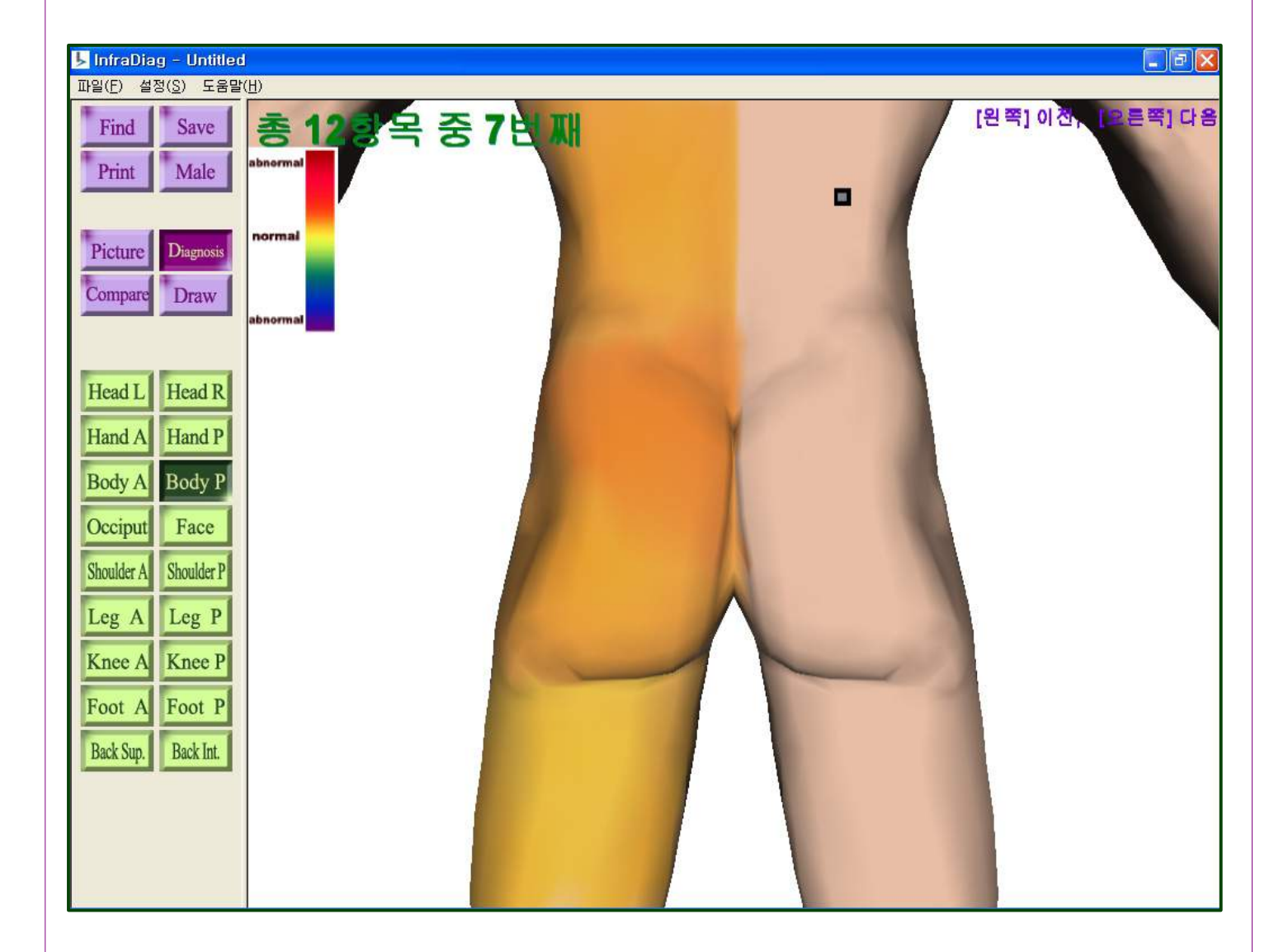

4, 5번째와 6번째 진단도 같은 방법으로 진단합니다.

7번째 진단 부위입니다.

해당부위의 포인트가 깜박거리는 경혈점과 수진자의 진단부위의 위치를 확인한 후 Probe의 포인트를 조준하여 5초간 누르고 있으면 해당부위 진단이 완료되고 자동으로 다음부위로 넘어갑니다.

(5초 이내에 다음 진단부위를 하고자 할 시에는 Space Bar를 누르면 됩니다)

소견을 입력한 후 "저장"을 누르면 진단결과와 소견이 완료됩니다.

입력하면 됩니다.

입력이 됩니다. 신규수진자의 경우는 "신환자"라는 버튼을 누른 후 수진자 정보를

해당부위의 포인트가 깜박거리는 동통점과 수진자의 진단부위의 위치를 정확히 확인한

12번째 진단 부위입니다.

9, 10번째와 11번째 진단도 같은 방법으로 진단합니다.

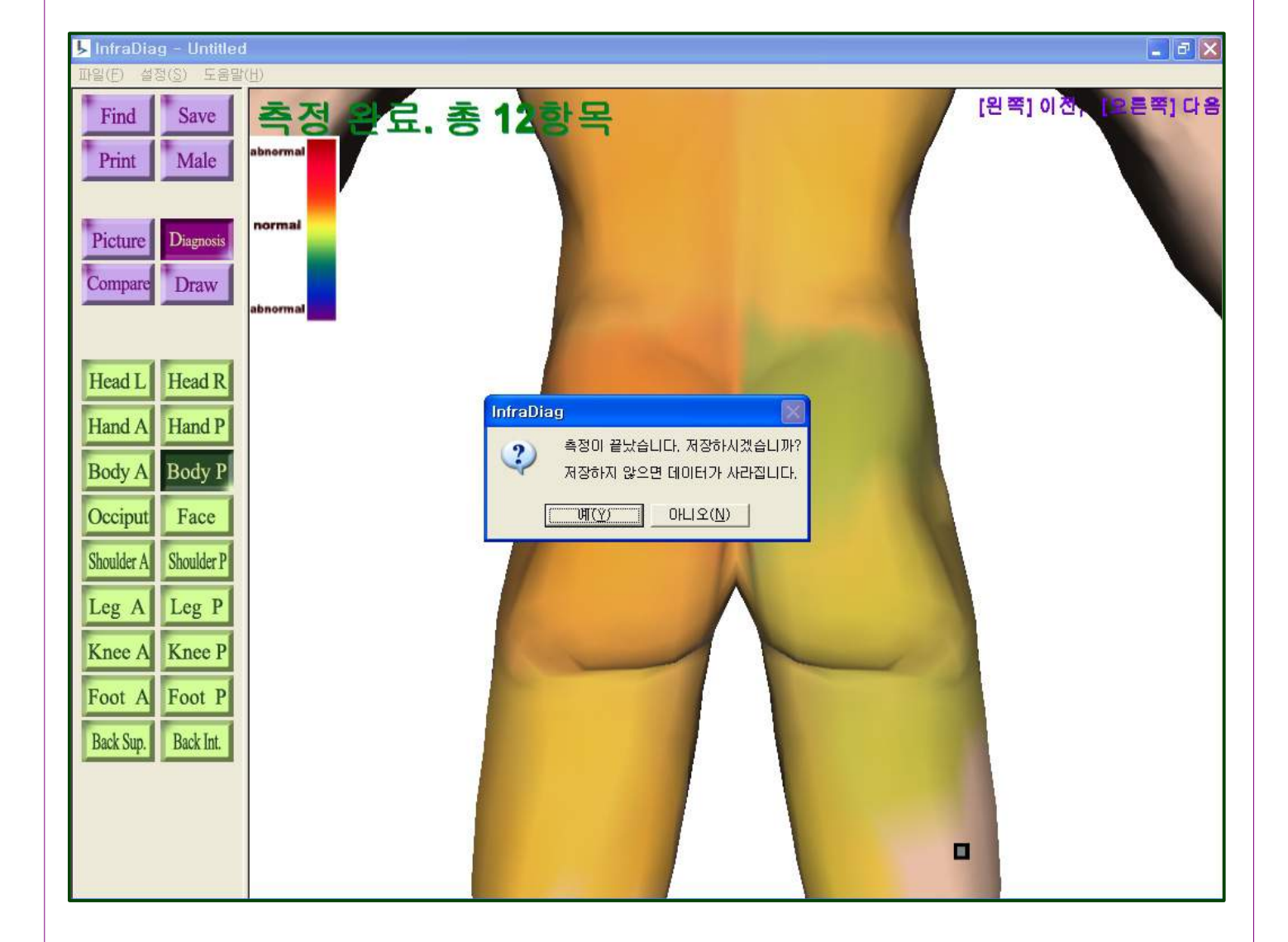

#### 2. 비교화면 불러오기

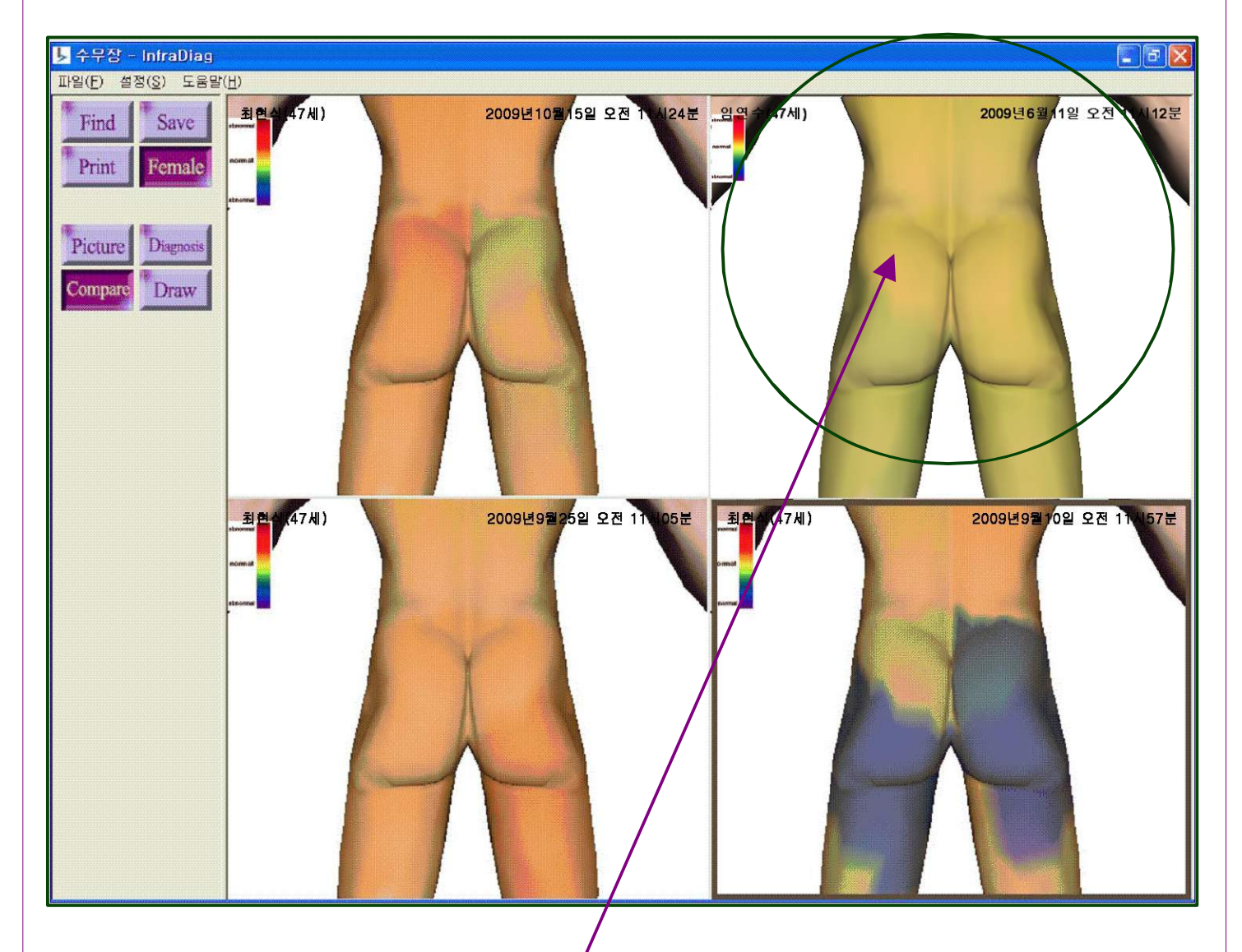

수진자의 여러 진단 부위를 여러 개 열어서 비교 또는 참조하는 기능입니다. 화면 좌측 중간의 Compare를 누르면 가장 최근에 진단한 수진자의 진단 결과가 화면에 나타납니다. 한 화면에서 최고 4개의 진단결과를 볼 수 있습니다. 각 진단부위별로 Normal Case Data를 화면에 띄어 비교하여 진단할 수 있습니다. 이때 남자는 "m"을 입력. 여성은 "f"를 입력하여 검색하면 <u>Normal Case Data</u> 를 띄워서 해당 부위를 선택하여 정상그림과 비교 할 수 있습니다.

#### 2-1. 비교화면에서의 병변부위 그리기

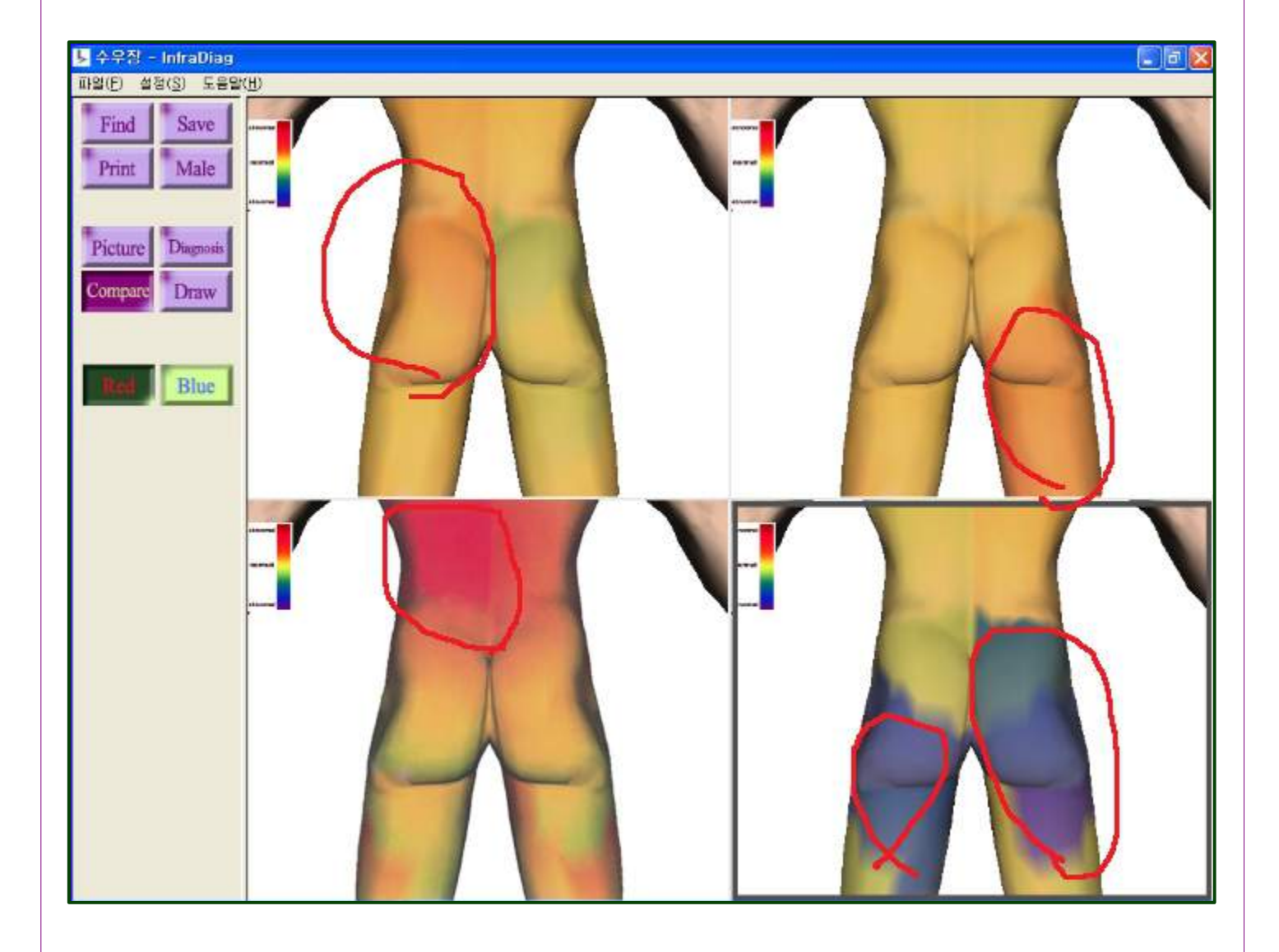

비교에서의 그리기 예제 화면입니다.

빨간색 및 파란색의 그리기가 가능하며, 수진자의 진단 설명 시 이해를 돕습니다. 화면 하단의 Red 버튼을 누르면 빨간색으로, Blue 버튼을 누르면 파란색으로 그려집니다.

#### 3. 의학도감 이미지의 축소, 확대, 이동 및 그리기

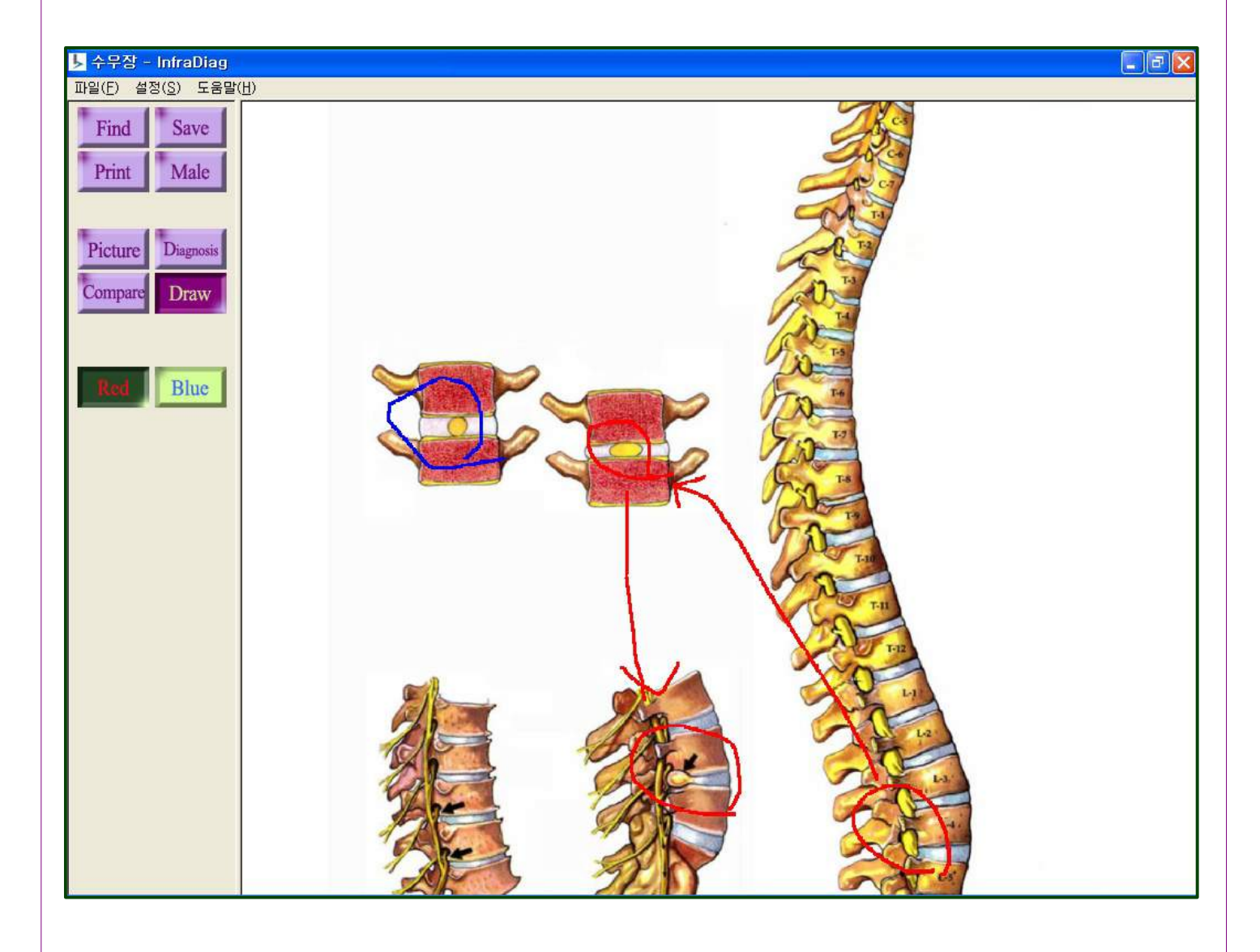

의학도감의 이미지를 선택 후 이미지 위에서 마우스의 왼쪽버튼을 클릭 후 마우스 휠을 위로 돌리면 확대, 아래로 돌리면 축소가 되며, 이미지 이동시에는 마우스 우측 버튼을 누르면서 이동을 하면 이미지가 이동됩니다. 빨간색 및 파란색의 그리기가 가능하며, 수진자의 진단 설명 시 이해를 돕습니다. 화면 하단의 Red 버튼을 누르면 빨간색으로, Blue 버튼을 누르면 파란색으로 그려집니다.

## 적외선체열진단기 정상 진단자료

## Head L(좌측면)

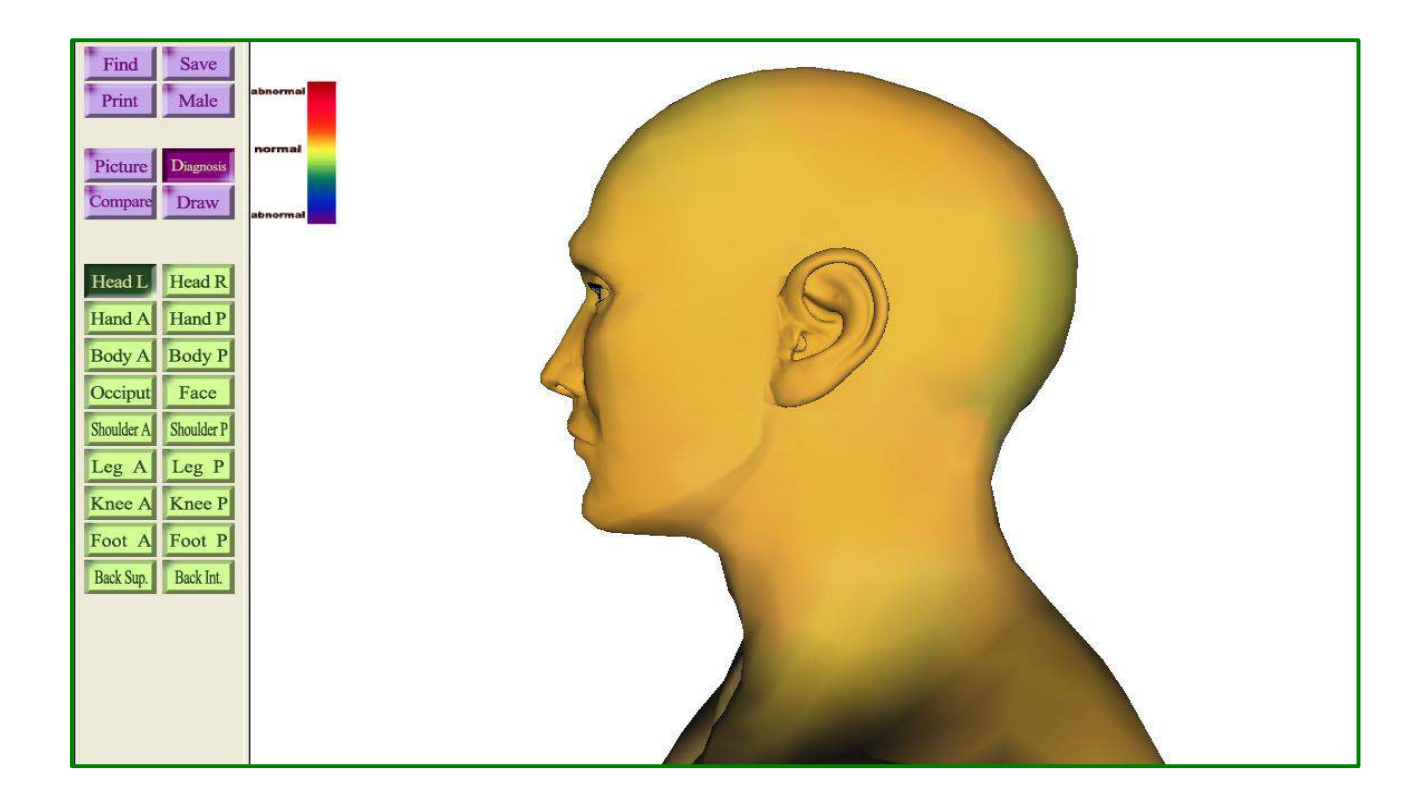

### Head R (우측면)

| FindSavePrintMale                                             | abnormal |
|---------------------------------------------------------------|----------|
| PictureDiagnosisCompareDraw                                   | abnormal |
| Head L Head R<br>Hand A Hand P<br>Body A Body P               | R A      |
| Occiput Face<br>Shoulder A Shoulder P                         |          |
| Leg A Leg P   Knee A Knee P Foot A Foot P   Back Sun Back Int |          |
| Dax oup. Dax III.                                             |          |
|                                                               |          |

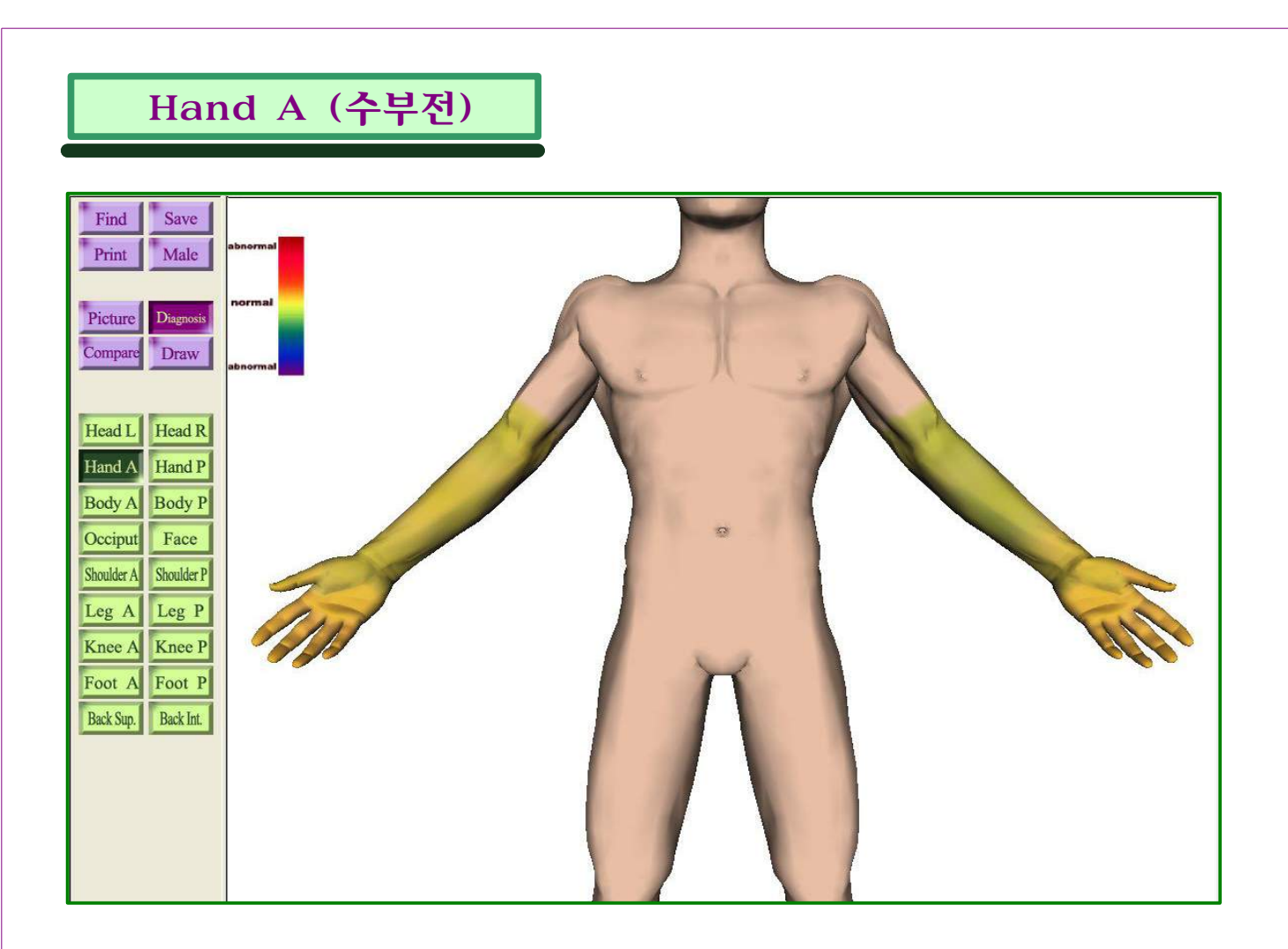

#### Hand P (수부후)

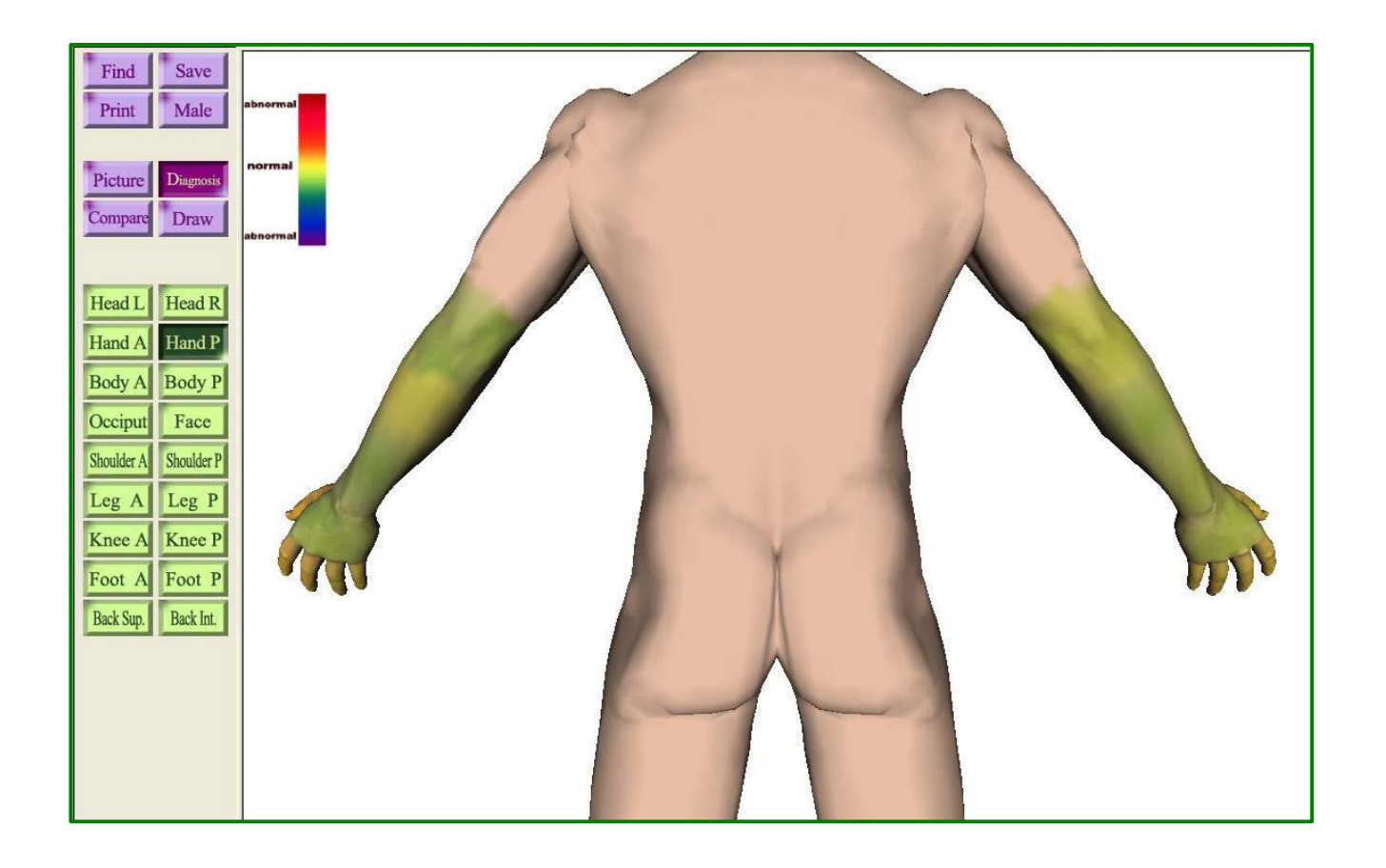

#### Body A (체간전)

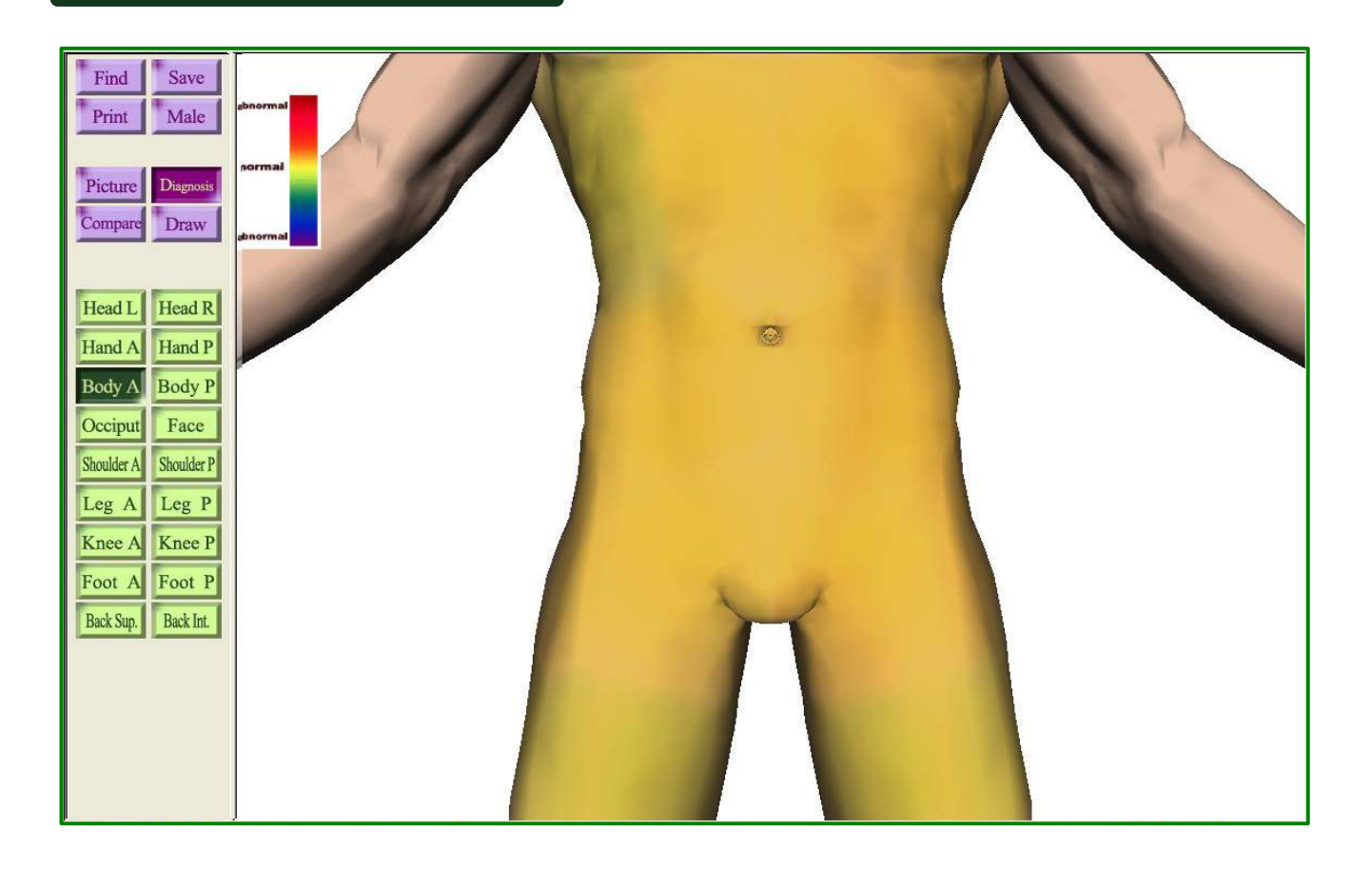

Body P (체간후)

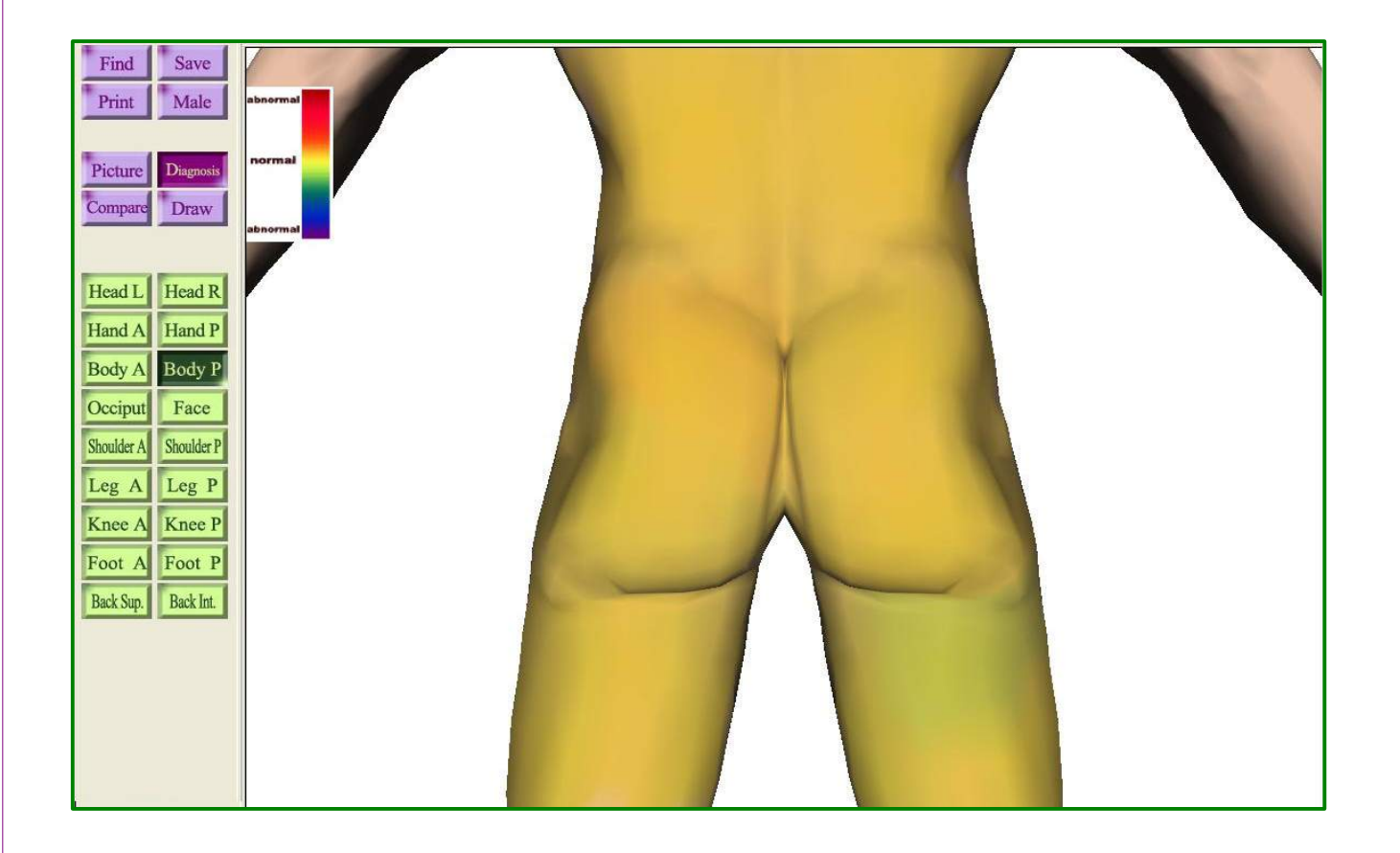

| Occi                                                                                                    | ipit. (후두면) |  |
|----------------------------------------------------------------------------------------------------|-------------|--|
| Find Save<br>Print Male<br>Print Male<br>Picture Diagnosis<br>Compare Draw<br>Head L Head R<br>Hand A Hand P<br>Body A Body P<br>Occiput Face<br>Shoulder A Shoulder P<br>Leg A Leg P<br>Knee A Knee P<br>Foot A Foot P<br>Back Sup. Back Int. | ipit. (후두면) |  |
| Back Sup. Back Int.                                                                                                    |             |  |

## Face (안면)

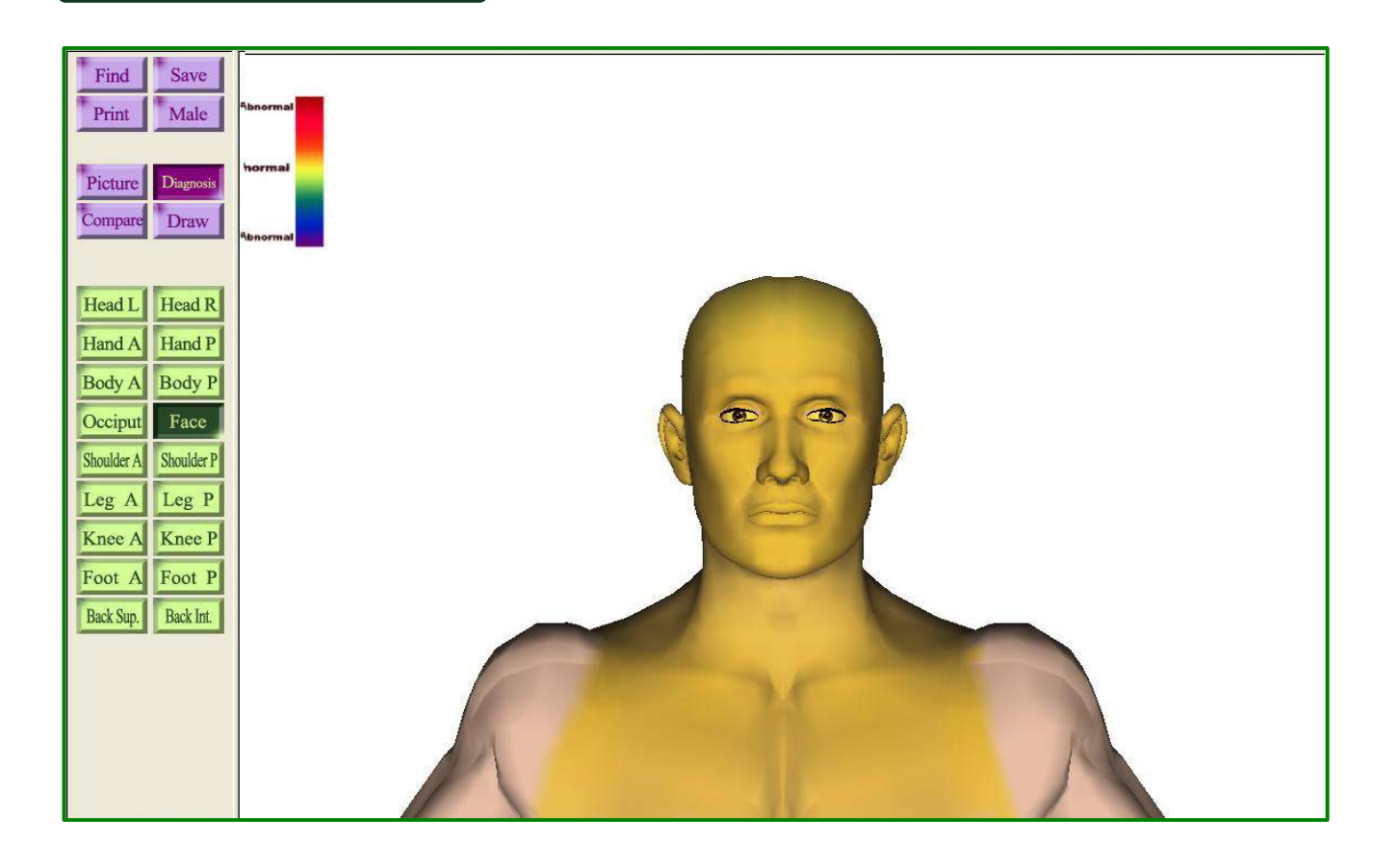

#### Shoulder A (견부전)

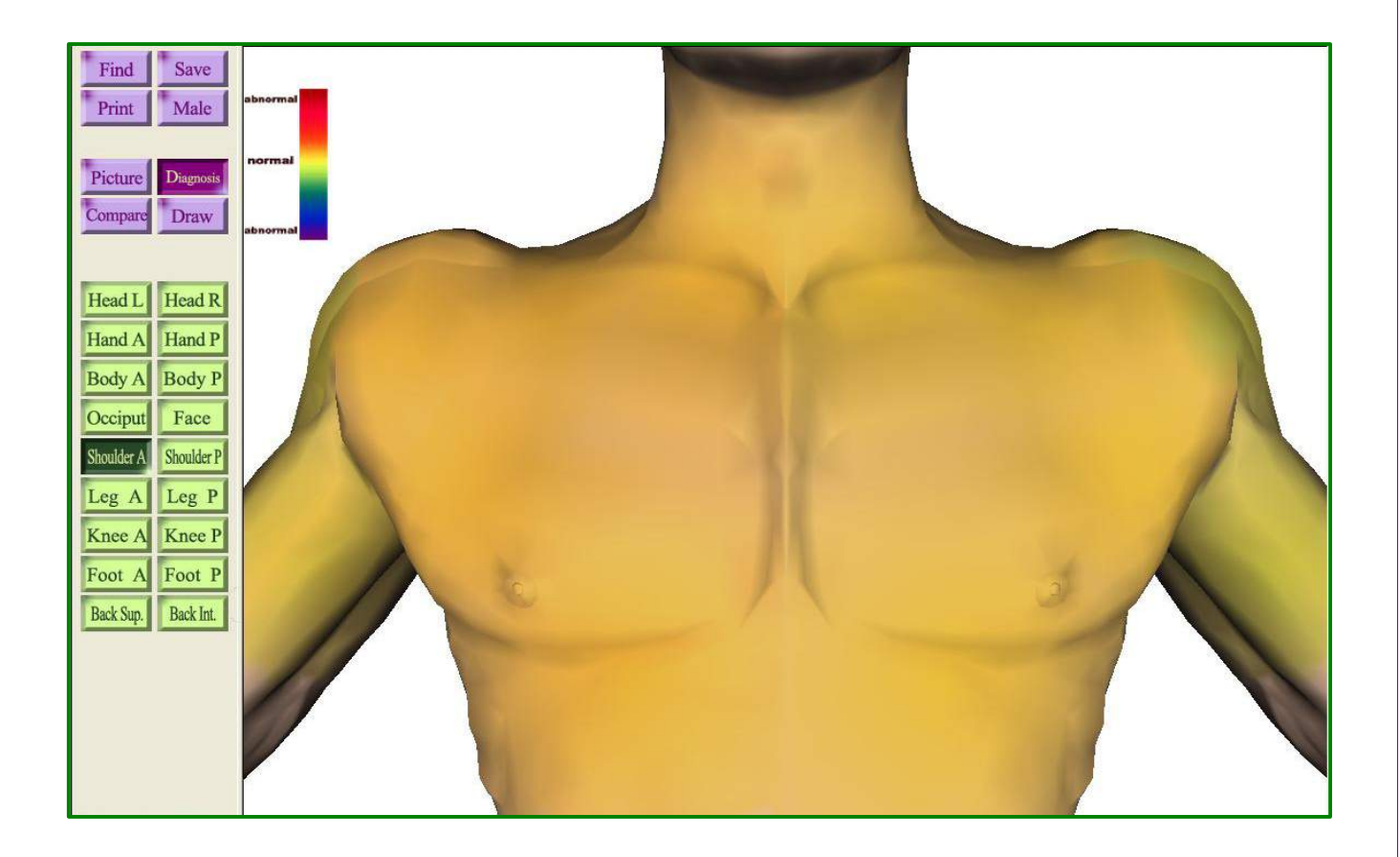

#### Shoulder P (견부후)

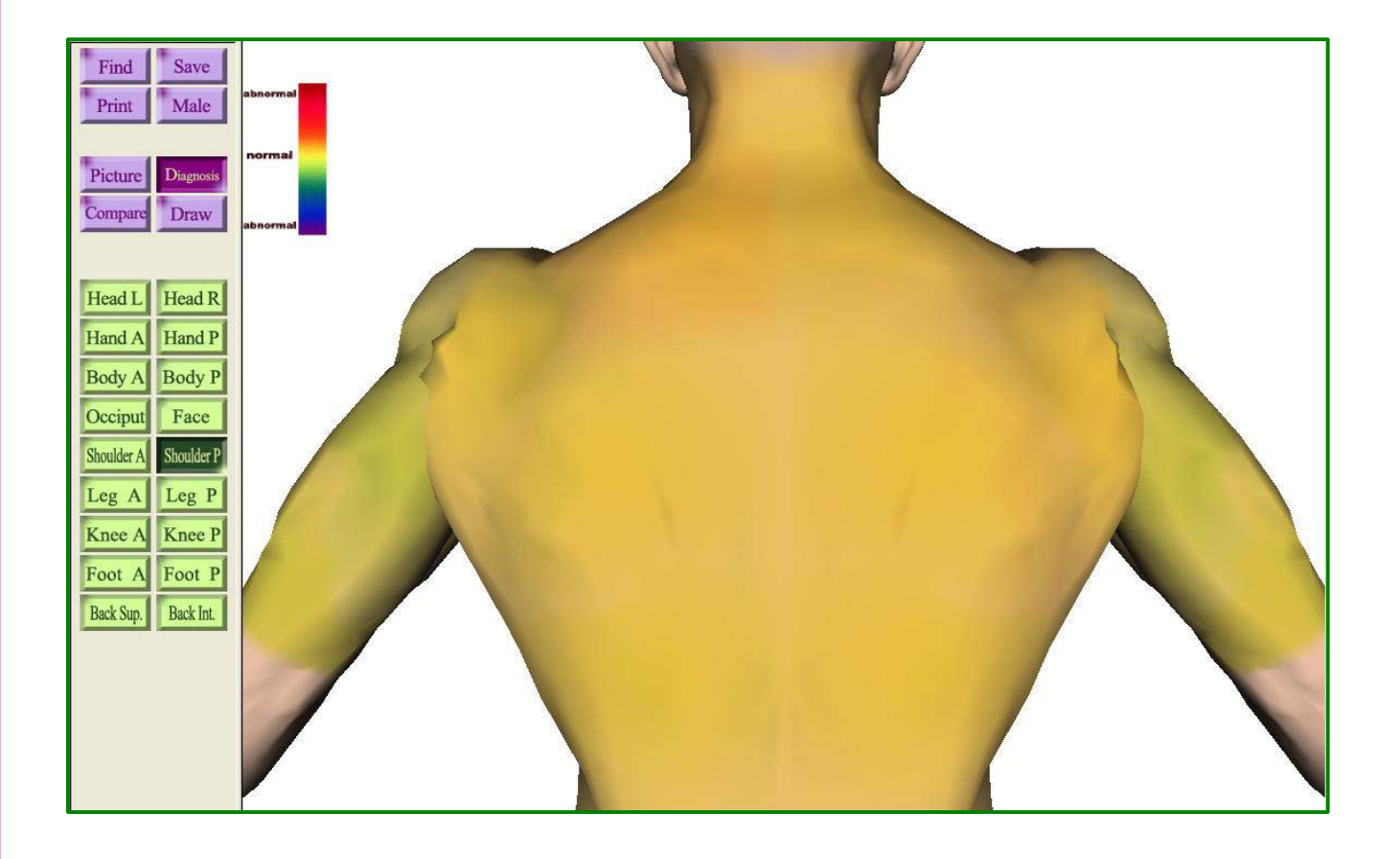

Leg P (하지후)

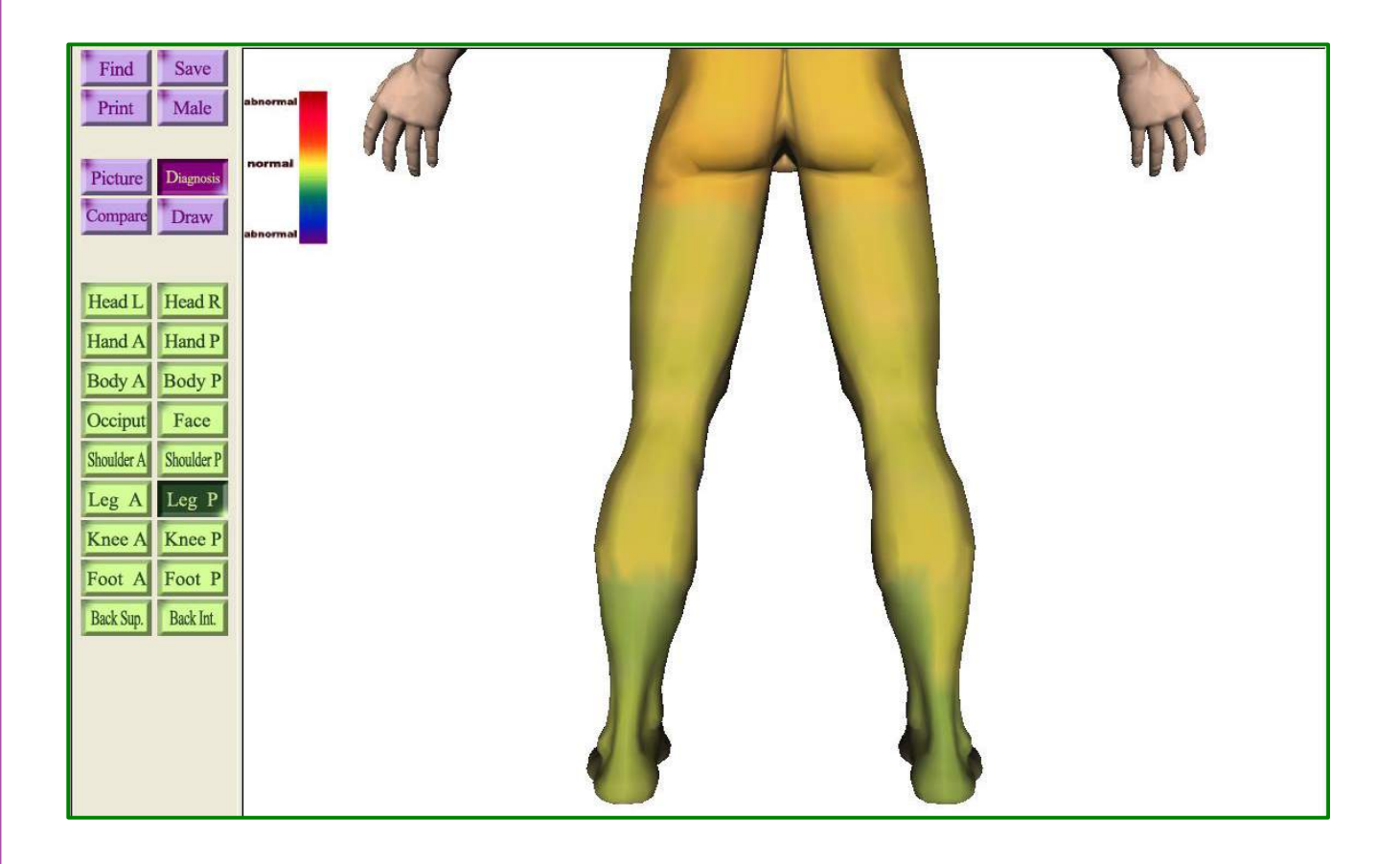

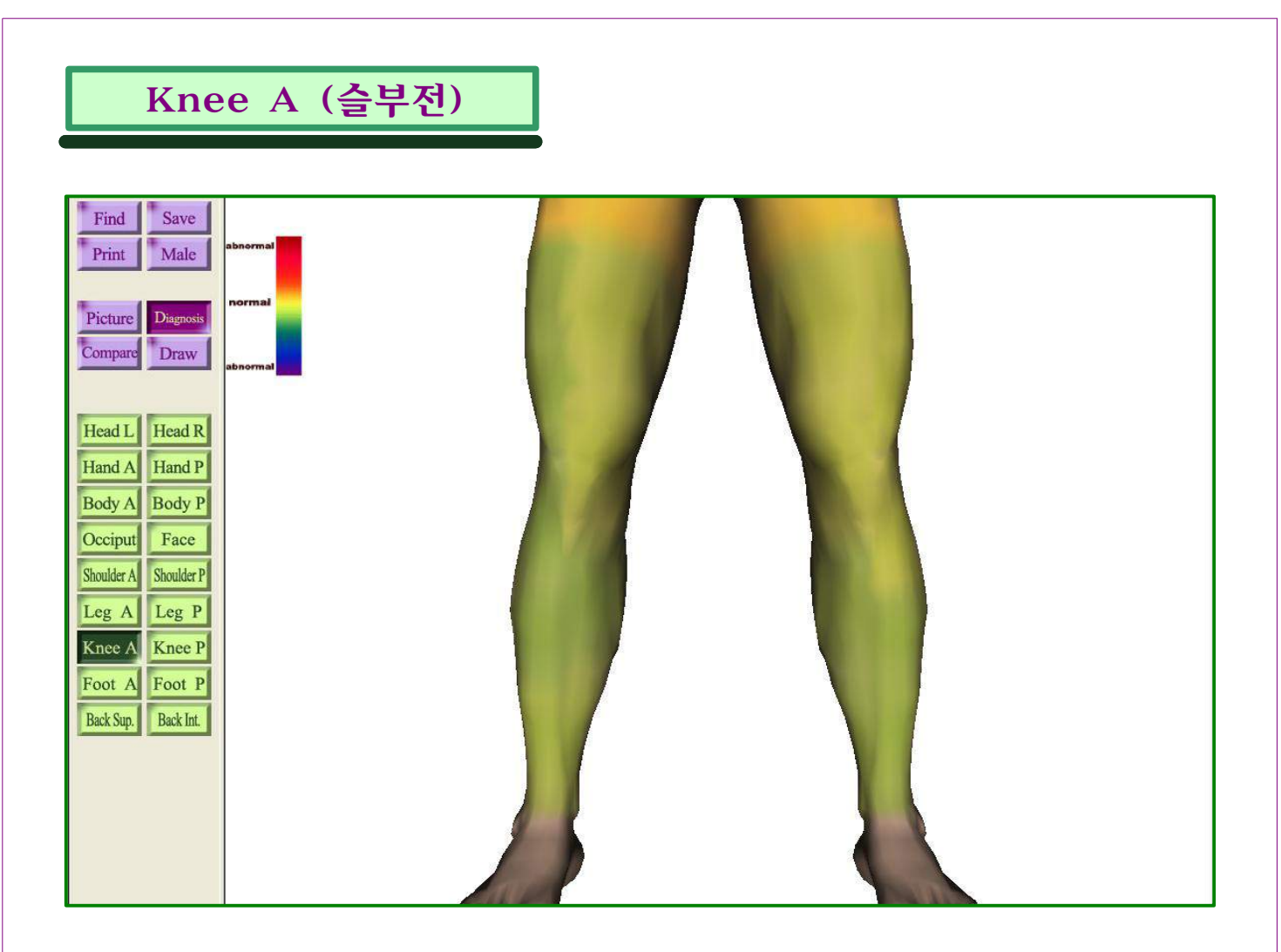

## Knee P (슬부후)

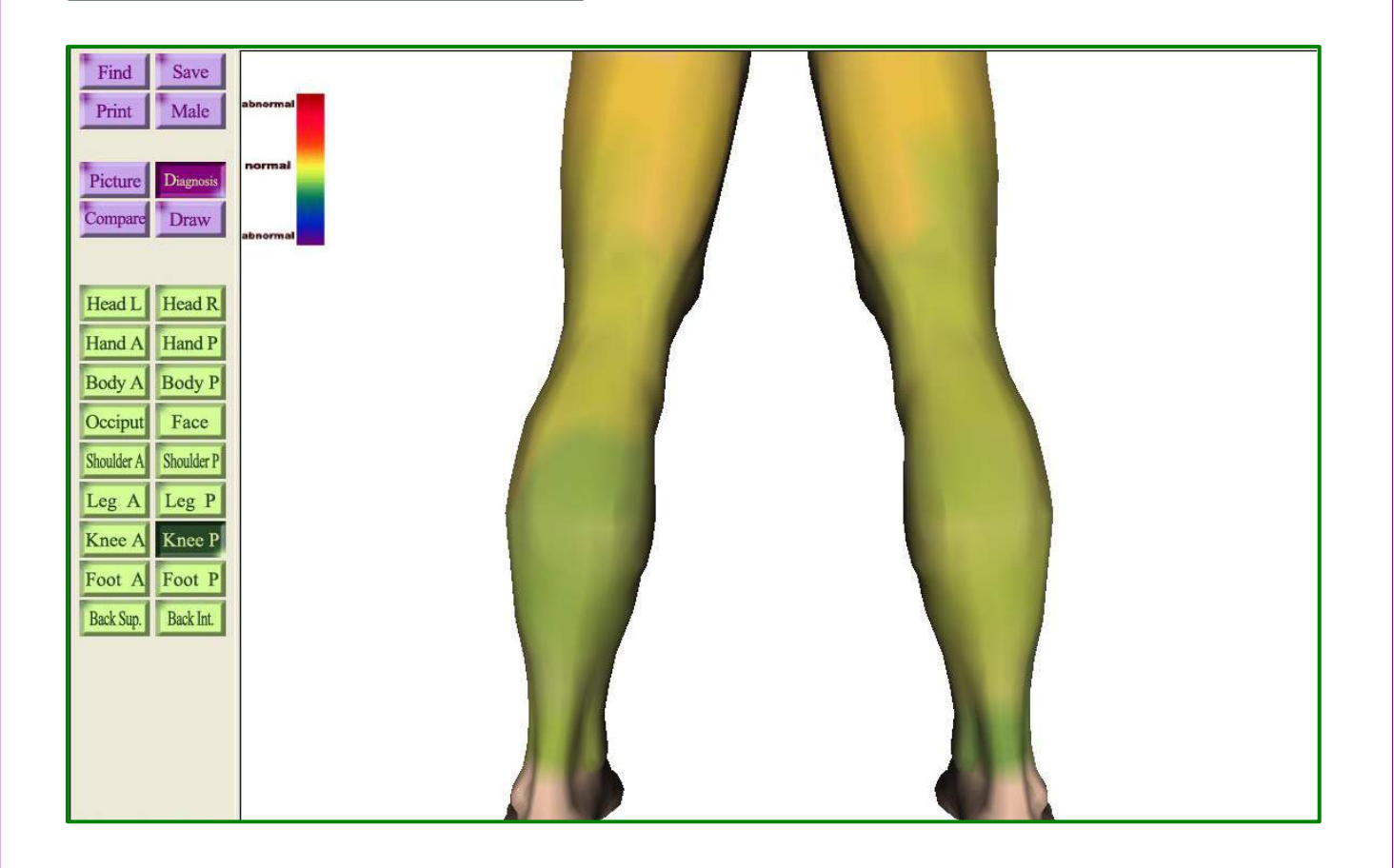

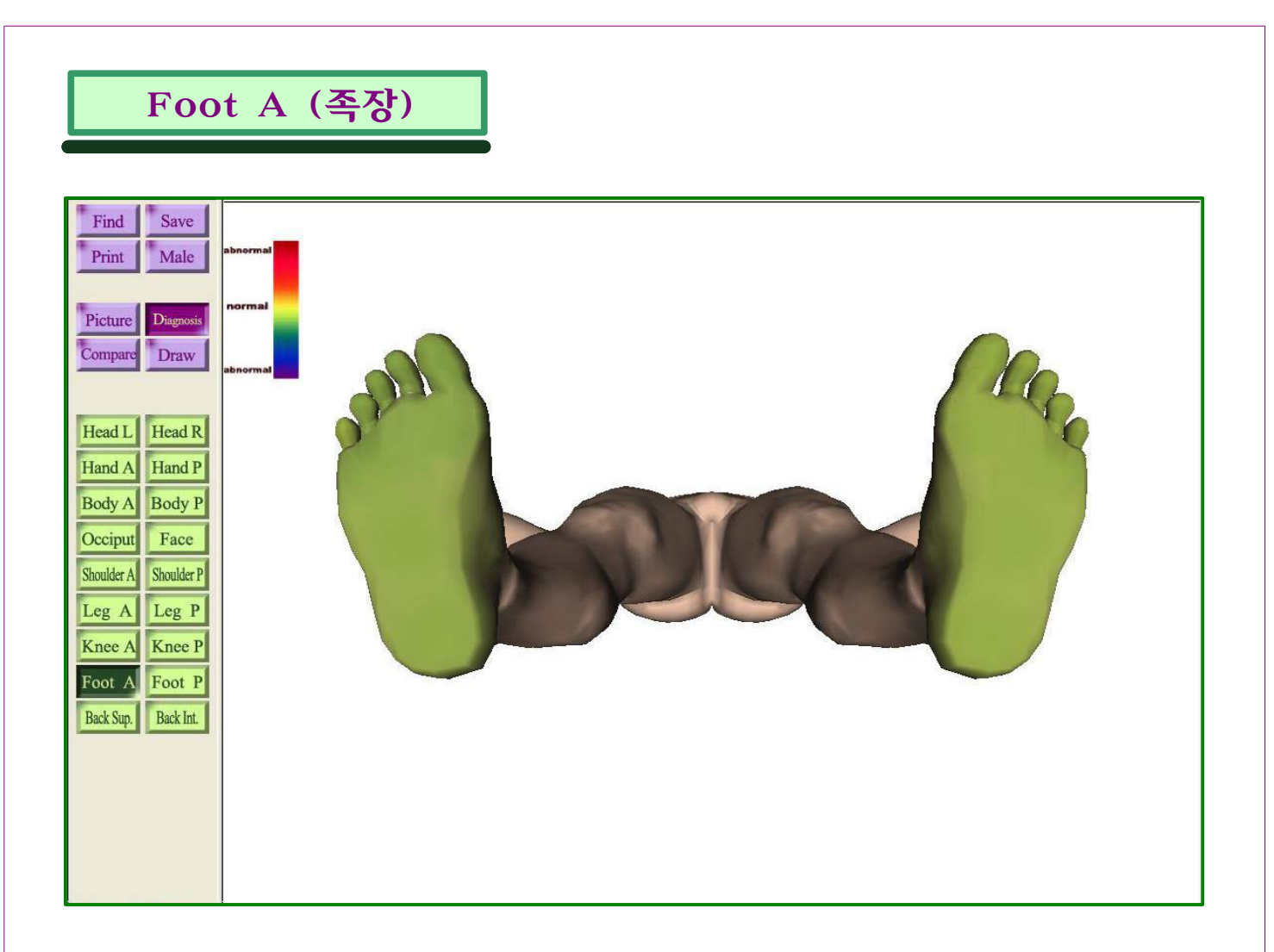

Foot P (족배면)

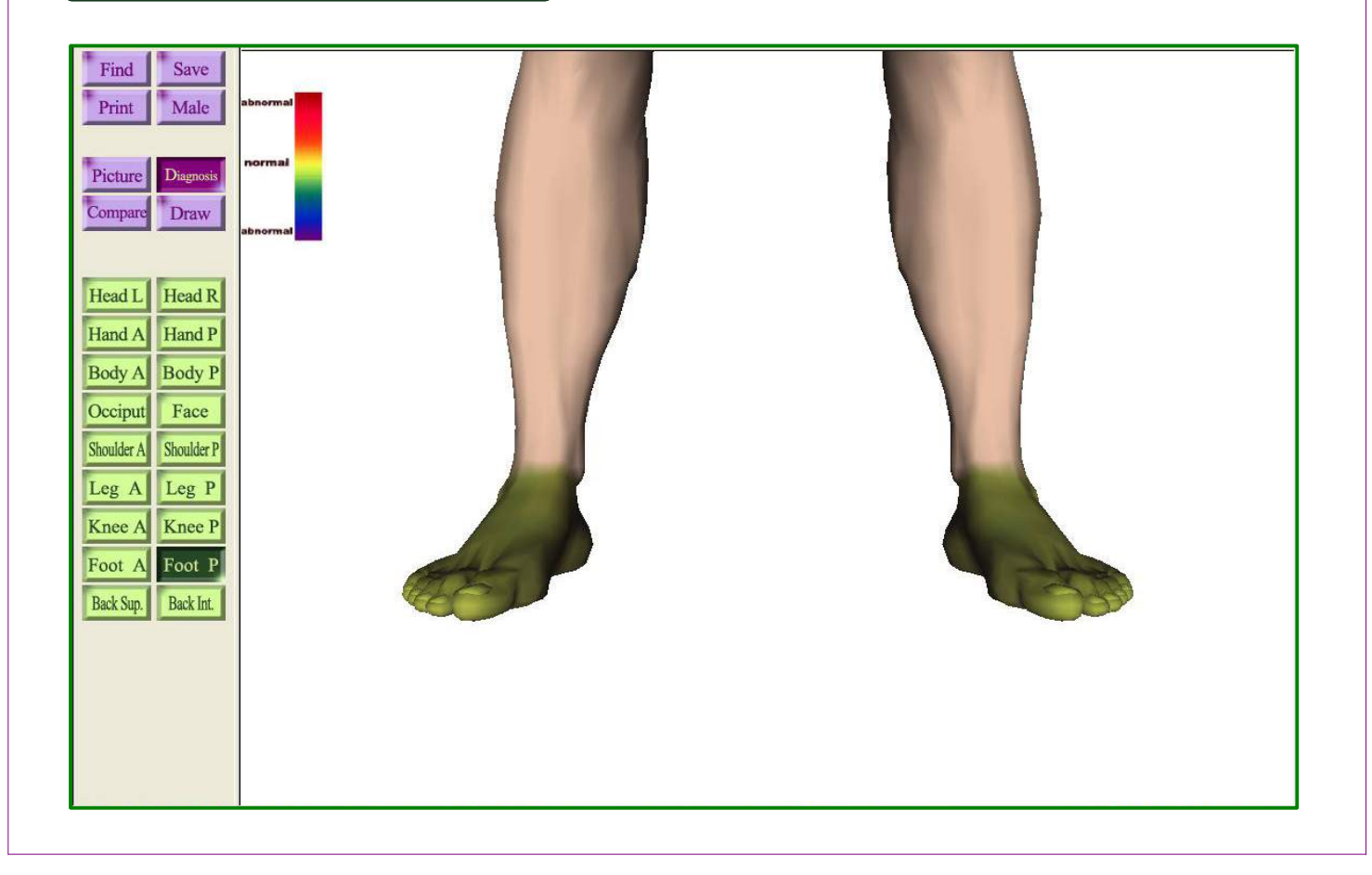

#### Back Sup.(체간상)

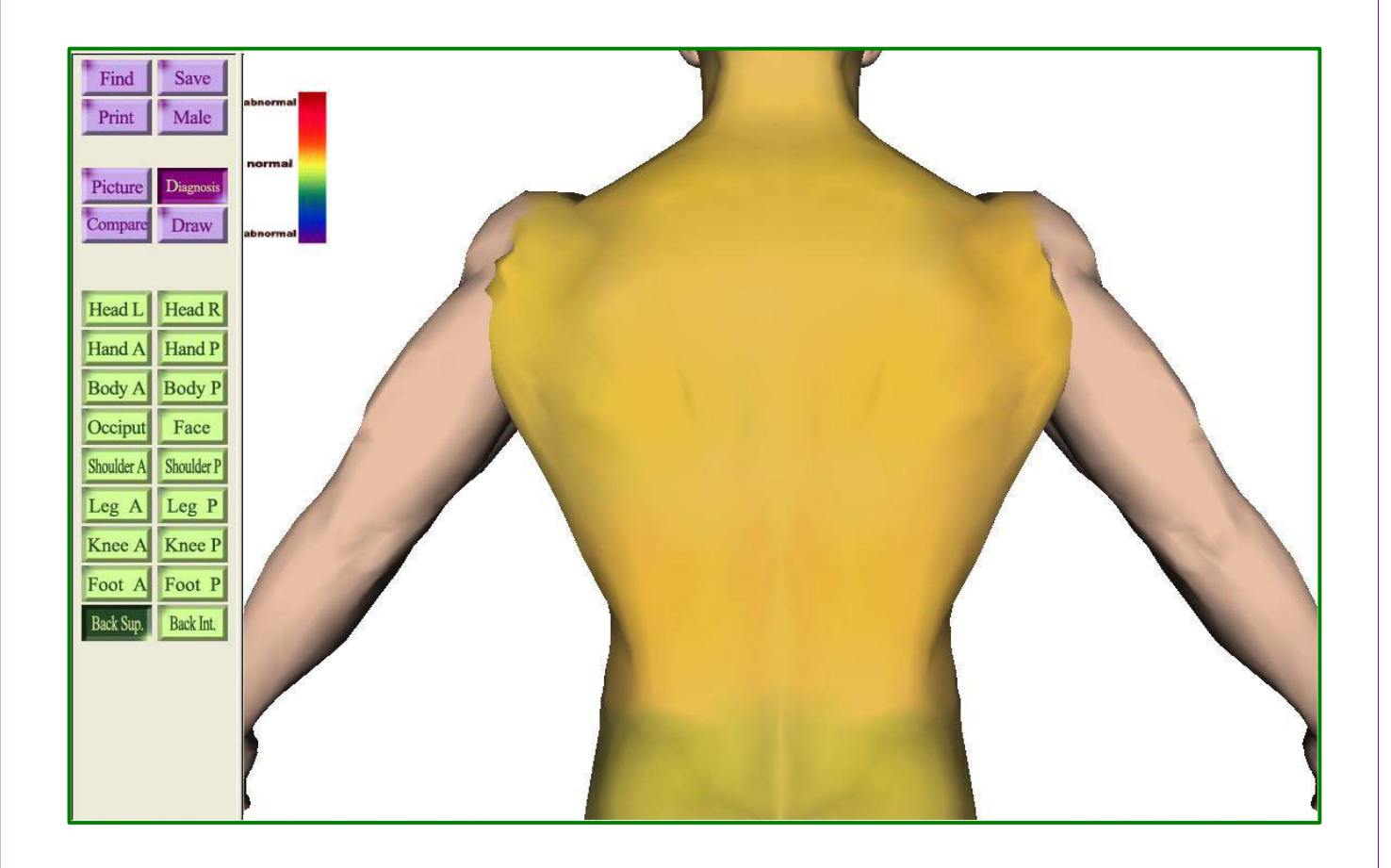

#### Back Int.(체간하)

| FindSavePrintMalePictureDiagnosisCompareDraw                                  | abnormal<br>normal<br>abnormal | m |
|-------------------------------------------------------------------------------|--------------------------------|---|
| Head LHead RHand AHand PBody ABody POcciputFaceShoulder AShoulder PLeg ALeg P |                                |   |
| Knee A Knee P<br>Foot A Foot P<br>Back Sup. Back Int.                         |                                |   |

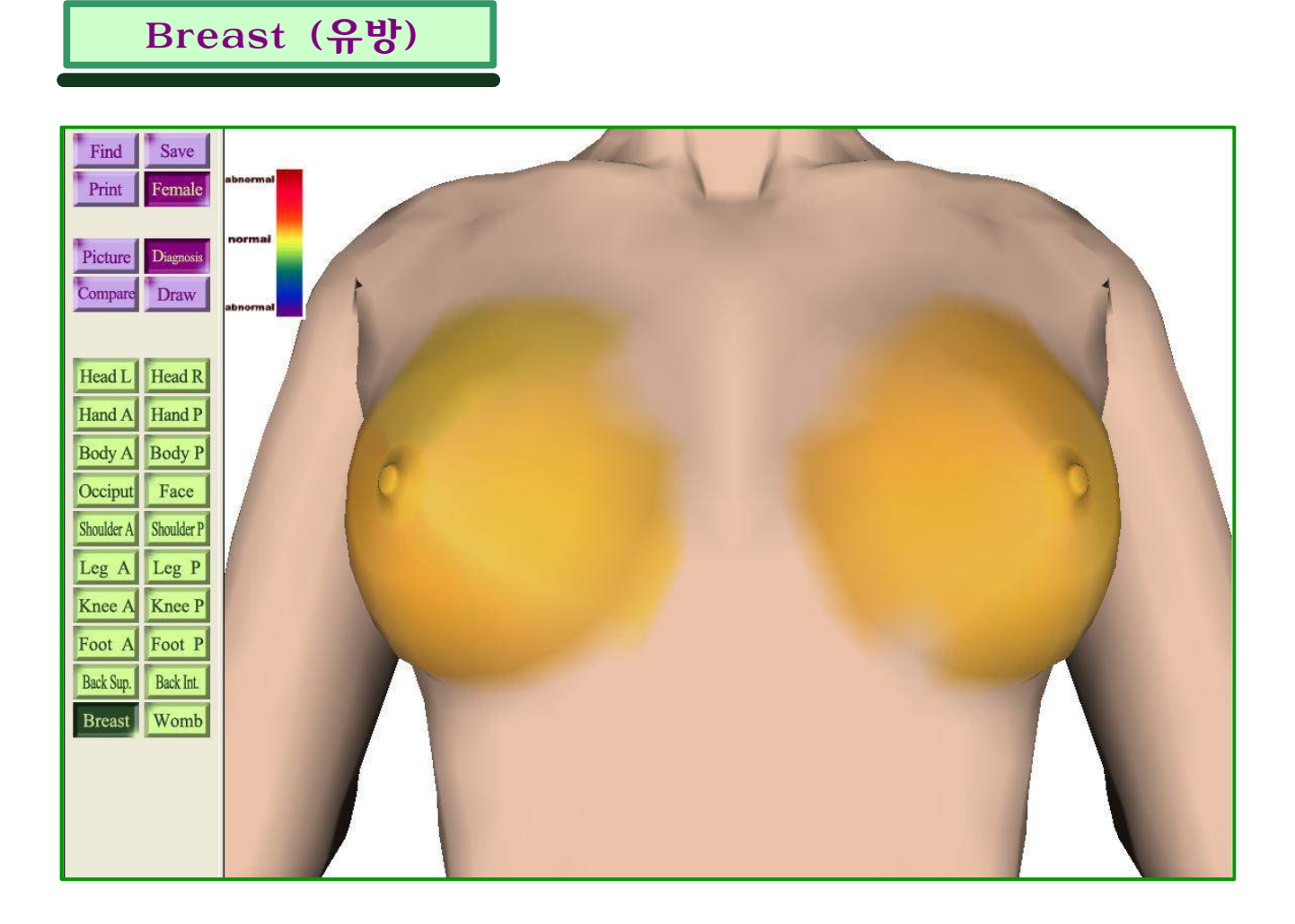

## Womb (자궁)

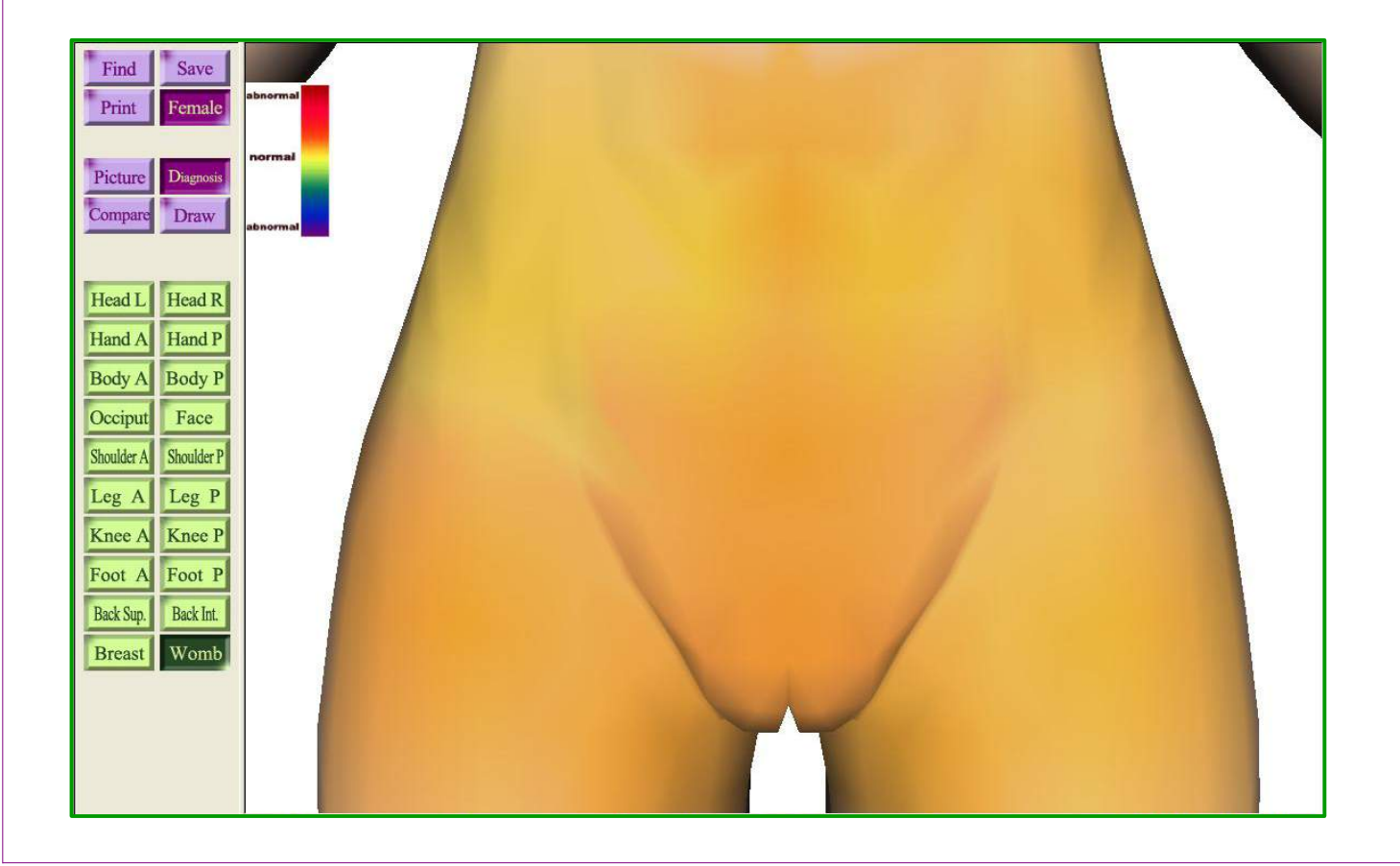

# 적외선 체열 진단기 색상표

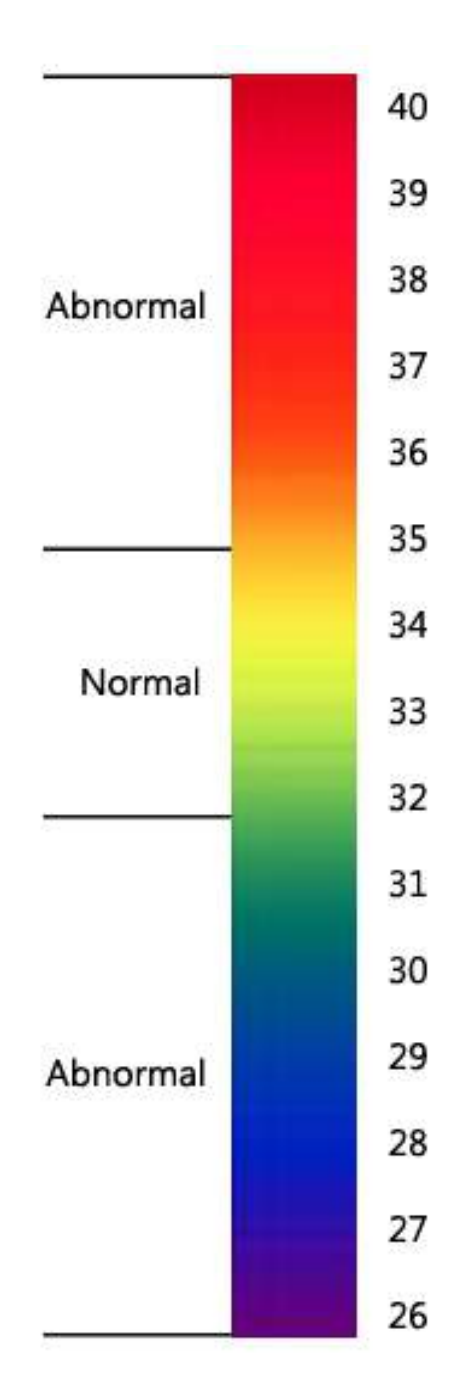